# homeSide

## Fjärrvärmecentral Villa Användarmanual

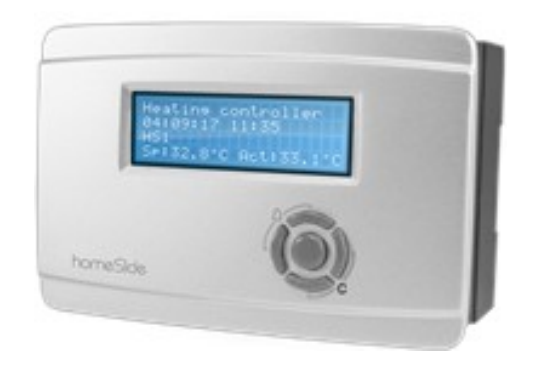

Avser programvara V1.72

## INNEHÅLLSFÖRTECKNING

| SNAB                                                                                                    | BGUIDE                                                                                                    | 3                                                                                                    |
|----------------------------------------------------------------------------------------------------|----------------------------------------------------------------------------------------------------|----------------------------------------------------------------------------------------------------|
| INTRO                                                                                                    | ODUKTION                                                                                                    | 4                                                                                                    |
| HUF                                                                                                    | R STYRS VÄRMEN?                                                                                                    | 4                                                                                                    |
| RUM                                                                                                    | MSGIVARNA                                                                                                    | 4                                                                                                    |
| DISPL/                                                                                                    | AY OCH KNAPPAR                                                                                                    | 5                                                                                                    |
| DISF                                                                                                    | PLAY                                                                                                    | 5                                                                                                    |
| SAM                                                                                                    | IMANFATTNING AV KNAPPARNAS FUNKTION                                                                                                    | 5                                                                                                    |
| ΗΙΤΤΑ                                                                                                    | A I MENYTRÄDET                                                                                                    | 6                                                                                                    |
| ÄNE                                                                                                    | DRA VÄRDEN                                                                                                    | 6                                                                                                    |
| ÄNſ                                                                                                    | DRA FTT BFFINTLIGT VÄRDF                                                                                                    | 6                                                                                                    |
|                                                                                                    |                                                                                                    | 7                                                                                                    |
|                                                                                                    |                                                                                                    |                                                                                                    |
| BEK                                                                                                    |                                                                                                    |                                                                                                    |
| ANC                                                                                                    | GRA EN PABORJAD ANDRING                                                                                                    |                                                                                                    |
| INLO                                                                                                    |                                                                                                    | 7                                                                                                    |
|                                                                                                    |                                                                                                    |                                                                                                    |
| I S                                                                                                    | TYRENHETENS DISPLAY                                                                                                    | 8                                                                                                    |
| I S <sup>-</sup><br>1.1                                                                                                    | TYRENHETENS DISPLAY<br>Första sidorna (Öka/minska värmen)                                                                                                    |                                                                                                    |
| I S <sup>-</sup><br>1.1<br>1.2                                                                                                    | STYRENHETENS DISPLAY<br>Första sidorna (Öka/minska värmen)<br>Rumsgivare (Tillval)                                                                                                    |                                                                                                    |
| I S <sup>-</sup><br>1.1<br>1.2<br>1.3                                                                                              | STYRENHETENS DISPLAY<br>Första sidorna (Öka/minska värmen)<br>Rumsgivare (Tillval)<br>Värme / Varmvatten – Mätvärden<br>Värme / Varmvatten – Inställningar                                                                                                    |                                                                                                    |
| I S <sup>-</sup><br>1.1<br>1.2<br>1.3<br>1.4<br>1.5                                                                                | STYRENHETENS DISPLAY         Första sidorna (Öka/minska värmen)         Rumsgivare (Tillval)         Värme / Varmvatten – Mätvärden         Värme / Varmvatten – Inställningar         Värme / Varmvatten – Handkörning                                                                                                    |                                                                                                    |
| I S <sup>-</sup><br>1.1<br>1.2<br>1.3<br>1.4<br>1.5<br>1.6                                                                         | STYRENHETENS DISPLAY         Första sidorna (Öka/minska värmen)         Rumsgivare (Tillval)         Värme / Varmvatten – Mätvärden         Värme / Varmvatten - Inställningar         Värme / Varmvatten - Handkörning         Värme / Varmvatten - Driftindikering                                                                                                    |                                                                                                    |
| I S <sup>°</sup><br>1.1<br>1.2<br>1.3<br>1.4<br>1.5<br>1.6<br>1.7                                                                  | STYRENHETENS DISPLAY<br>Första sidorna (Öka/minska värmen)<br>Rumsgivare (Tillval)<br>Värme / Varmvatten – Mätvärden<br>Värme / Varmvatten - Inställningar<br>Värme / Varmvatten - Inställningar<br>Värme / Varmvatten - Handkörning<br>Värme / Varmvatten - Driftindikering<br>Värme / Varmvatten - Driftindikering                                                                                                    | 8<br>8<br>9<br>9<br>11<br>11<br>12                                                                                                    |
| l S<br>1.1<br>1.2<br>1.3<br>1.4<br>1.5<br>1.6<br>1.7<br>1.8                                                                        | STYRENHETENS DISPLAY                                                                                                    | 8<br>8<br>9<br>9<br>9<br>11<br>11<br>11<br>12<br>12                                                                                                    |
| I S<br>1.1<br>1.2<br>1.3<br>1.4<br>1.5<br>1.6<br>1.7<br>1.8<br>1.9                                                                 | STYRENHETENS DISPLAY                                                                                                    | 8<br>8<br>9<br>9<br>11<br>11<br>12<br>12<br>12<br>12                                                                                                    |
| I S<br>1.1<br>1.2<br>1.3<br>1.4<br>1.5<br>1.6<br>1.7<br>1.8<br>1.9<br>1.10                                                         | STYRENHETENS DISPLAY                                                                                                    | 8<br>8<br>9<br>9<br>11<br>11<br>12<br>12<br>12<br>12<br>12                                                                                                    |
| l S<br>1.1<br>1.2<br>1.3<br>1.4<br>1.5<br>1.6<br>1.7<br>1.8<br>1.9<br>1.10<br>1.11                                                 | STYRENHETENS DISPLAY                                                                                                    | 8<br>8<br>9<br>9<br>11<br>11<br>11<br>12<br>12<br>12<br>12<br>12<br>12<br>13                                                                                                    |
| l S<br>1.1<br>1.2<br>1.3<br>1.4<br>1.5<br>1.6<br>1.7<br>1.8<br>1.9<br>1.10<br>1.11<br>1.12                                         | STYRENHETENS DISPLAY                                                                                                    | 8         8         9         9         11         11         12         12         12         12         12         12         13                                                                                                    |
| l S<br>1.1<br>1.2<br>1.3<br>1.4<br>1.5<br>1.6<br>1.7<br>1.8<br>1.9<br>1.10<br>1.11<br>1.12<br>1.13                                 | STYRENHETENS DISPLAY                                                                                                    | 8         8         9         9         11         11         12         12         12         12         12         12         13         13                                                                                                    |
| l S<br>1.1<br>1.2<br>1.3<br>1.4<br>1.5<br>1.6<br>1.7<br>1.8<br>1.9<br>1.10<br>1.11<br>1.12<br>1.13<br>1.14                         | STYRENHETENS DISPLAYFörsta sidorna (Öka/minska värmen)Rumsgivare (Tillval)Värme / Varmvatten – MätvärdenVärme / Varmvatten - InställningarVärme / Varmvatten - HandkörningVärme / Varmvatten - DriftindikeringVärme / Varmvatten - DriftindikeringVärme / Varmvatten - DriftidsmätningVärme / Varmvatten - LarmgränserVärme / Varmvatten - RegulatorerVärmemängdsmätare (Tillval)KalenderLarmhistorikTidsättningBehörighet                                                                                                    | 8         8         8         9         9         11         11         11         12         12         12         12         12         12         13         13         13         13         13                                                                                                    |
| l S<br>1.1<br>1.2<br>1.3<br>1.4<br>1.5<br>1.6<br>1.7<br>1.8<br>1.9<br>1.10<br>1.11<br>1.12<br>1.13<br>1.14<br>1.15                 | STYRENHETENS DISPLAY                                                                                                    | 8         8         9         9         11         11         11         12         12         12         12         12         13         13         13         13         13         13         13         13         13                                                                                                    |
| l S<br>1.1<br>1.2<br>1.3<br>1.4<br>1.5<br>1.6<br>1.7<br>1.8<br>1.9<br>1.10<br>1.11<br>1.12<br>1.13<br>1.14<br>1.15<br>1.16         | STYRENHETENS DISPLAY                                                                                                    | 8         8         8         9         9         11         11         11         11         11         12         12         12         12         12         13         13         13         13         13         13         13         13         13         13         13         13         13         13         13         13         13         13         13         13         13         13         13         13         13         13         13         13         13         13         13         13 |
| I S<br>1.1<br>1.2<br>1.3<br>1.4<br>1.5<br>1.6<br>1.7<br>1.8<br>1.9<br>1.10<br>1.11<br>1.12<br>1.13<br>1.14<br>1.15<br>1.16<br>2 LA | STYRENHETENS DISPLAY         Första sidorna (Öka/minska värmen)         Rumsgivare (Tillval)         Värme / Varmvatten – Mätvärden         Värme / Varmvatten – Inställningar         Värme / Varmvatten – Handkörning         Värme / Varmvatten – Driftindikering         Värme / Varmvatten – Driftidsmätning         Värme / Varmvatten – Driftidsmätning         Värme / Varmvatten – Larmgränser         Värme / Varmvatten – Regulatorer         Värme / Varmvatten – Regulatorer         Värme / Varmvatten – Regulatorer         Värme / Starten – Regulatorer         Värme / Starten – Regulatorer         Värme / Varmvatten – Regulatorer         Värme / Starten – Regulatorer         Värme / Starten – Regulatorer         Värme / Starten – Regulatorer         Värme / Starten – Regulatorer         Värme / Starten – Regulatorer         Värme / Starten – Regulatorer         Värmen / Starten – Regulatorer         Värmen / Starten – Regulatorer         Värmen / Starten – Regulatorer         Värmen / Starten – Regulatorer         Värmen / Starten – Regulatorer         Värmen / Starten – Regulatorer         Starten / Starten – Regulatorer         Starten / Starten / Starten / Starten / Starten / Starten / Starten / Starten / Starten / Starten / Starten / Starten / | 8         8         8         9         9         11         11         11         11         11         11         12         12         12         12         12         12         13         13         13         13         13         13         13         13         13         14                                                                                                    |

## SNABBGUIDE

#### Har ni för varmt/kallt inomhus?

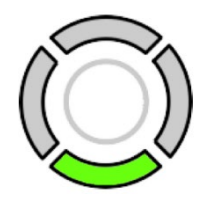

Tryck på nedåtknappen x2 gånger

#### Ja, jag har inomhusgivare!

Rumsbörvärden Hemma : 22.0 °C Bortrest: 16.0 °C

När ni ser denna meny, tryck på mittenknappen.

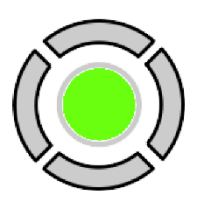

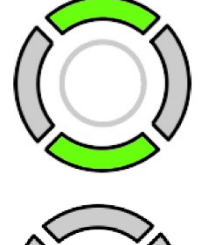

Ändra till önskad temperatur med uppåt eller nedåt knappen.

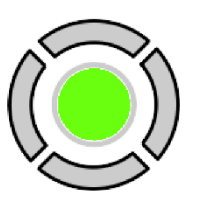

Bekräfta det nya värdet med mittenknappen.

#### Nej, jag har inga inomhusgivare!

Öka/Minska värme 2 °C Rumstemp

När ni ser denna meny, tryck på mittenknappen.

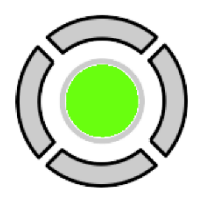

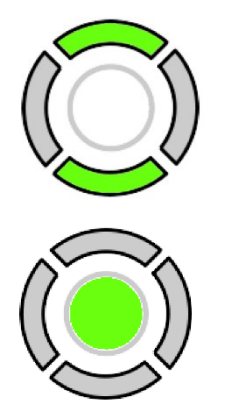

Ändra antal grader med uppåt eller nedåt knappen.

Bekräfta det nya värdet med mittenknappen.

## INTRODUKTION

En Styrenhet är installerad i Er fjärrvärmecentral och handhar uppvärmningen av ert hus. För att nå sin fulla potential och använda alla funktioner så behöver styrenheten ha en internetuppkoppling. Internetuppkoppling är inget krav för att det skall fungera men det underlättar då enheten automatiskt får uppdateringar och man lätt kan hjälpa till att felsöka på avstånd.

Det finns två olika tillvägagångssätt för att styra systemet, från appen (kräver internet och uppkoppling via ert energibolag) samt lokalt från styrenhet via den inbyggda displayen. Se separat instruktion/anvisning för styrning via appen.

Sätt huset i bortrestläge för att minska energianvändningen, kan sättas via appen eller kalenderfunktionen i display.

#### HUR STYRS VÄRMEN?

Systemet utgår alltid från utetemperaturen i en grundkurva (i exemplet: -5°C skall framledningstemperauren vara 52°C (börvärde)) Kurvan är individuell beroende på ort, hustyp, fönster, läge m.m.

För att göra systemet smart och energieffektivt så tittar den på de styrande rumsgivarna och en ny kurva skapas (adapterad kurva). Ex: rumstemperaturen är inställd på 22°C och det är 25°C i huset, efter ett tag så kommer den adapterade kurvan sänka framledningstemperaturen tills önskad inomhustemperatur erhålls som även gör ert hus mer energieffektivt.

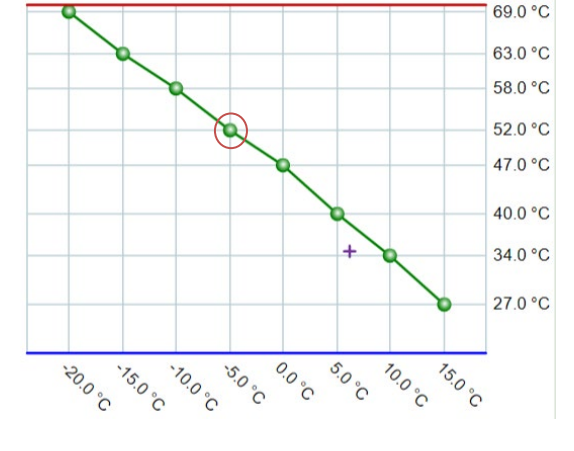

Nästa gång det är -5°C utomhustemperatur så kommer systemet minnas vilken beräknad framledningstemperatur den behövde sist det var -5°C utomhus.

En viss tröghet på den adapterade kurvan finns då väder och vind annars kan få kurvan att hoppa upp och ner.

Det finns ett arbetsområde som den adapterade kurvan tillåts verka, skulle det vara för varmt/kallt mot inställd önskad rumstemperatur så kan grundkurvan behövas justeras. (Se <u>1.4.2</u>)

Finns inga rumsgivare installerade i ert system så kommer styrenheten reglera på enbart grundkurvan.

Beroende på om systemet har golvvärme eller radiatorer tillåts en max framledningstemperatur på 40°C respektive 80°C (Se <u>1.4.2</u>).

#### RUMSGIVARNA

Rumsgivarna är trådlösa och kommunicerar på 838MHz-bandet. Rumsgivarna skickar värde till mottagarenheten då värdet har ändrats ±0,2°C eller var 100e minut, detta för att spara batteri.

Rumsgivarnas placering är väldigt viktig, de skall inte få direkt solljus på sig och inte sitta bredvid någon elektrisk apparat som alstrar värme. Helst i de rum Ni vill ha kontroll och inställbar värme.

Har man flera rumsgivare och alla är inställd på att vara styrande, skapas ett medelvärde från dessa givare som sedan adaptionen reglerar på.

Vill man exempelvis ha en i garage för övervakning så går det också jättebra, men då bör den plockas bort från de styrande givarna.

## DISPLAY OCH KNAPPAR

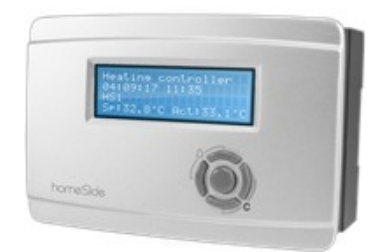

✓ 230V-modellen Homeside villa med 5 knappar.

#### DISPLAY

Displayen är bakgrundsbelyst och har 4 rader med 20 tecken per rad. Belysningen är normaltavstängd men aktiveras vid knapptryck. Den stängs av igen efter viss tid av inaktivitet.

#### SAMMANFATTNING AV KNAPPARNAS FUNKTION

| Vido<br>(5 knappar)                               | Funktioner                                                                                                    | Funktion i larmläge                                                                                                    |
|---------------------------------------------------|----------------------------------------------------------------------------------------------------|----------------------------------------------------------------------------------------------------|
|                                                   | <ul> <li>✓ Navigeringsknappar:</li> <li>Navigera uppåt.</li> <li>Navigera nedåt.</li> <li>Navigera till höger.</li> <li>Navigera till vänster.</li> <li>✓ I ändringsläge:</li> <li>Flytta markören till höger.</li> <li>Flytta markören till vänster.</li> <li>Öka värdet med 1.</li> <li>✓ Minska värdet med 1.</li> <li>a och          <ul> <li>Bläddra bland texterna när det finns flera alternativ.</li> </ul> </li> </ul> | <ul> <li>▲ Navigera uppåt i<br/>larmstacken.</li> <li>✓ Navigera nedåt i<br/>larmstacken.</li> <li>▲ Avsluta larmläge.</li> </ul> |
| [ОК]                                              | <ul> <li>✓ Gå till ändringsläge.</li> <li>✓ Bekräfta ett nytt värde i<br/>ändringsläge. Inmatningar måste<br/>bekräftas med denna knapp för<br/>att värdet ska ändras i regulatorn.</li> <li>När ett värde har bekräftats, så<br/>flyttas markören till nästa<br/>ändringsbara värde i samma ruta.</li> </ul>                                                                                                    | <ul> <li>En meny med alla<br/>tillgängliga<br/>manövrar visas för<br/>det aktuella larmet.</li> </ul>                             |
| [C]<br>Tryck på båda<br>knapparna<br>samtidigt    | <ul> <li>✓ Gå till ändringsläge och ta bort<br/>värdet i displayen.</li> <li>✓ Raderar tecknet vid markörens<br/>läge.</li> <li>✓ Om nuvarande värde är tomt,<br/>avbryts ändringsläget och<br/>markören flyttas till nästa värde<br/>som också raderas i fönstret.</li> <li>✓ Ångra (radera) inmatningen</li> </ul>                                                                                                    | ✓ Stänger menyn<br>med tillgängliga<br>larmåtgärder utan<br>att ändra<br>larmpunkten.                                             |
| [LARM]<br>Tryck på båda<br>knapparna<br>samtidigt | ✓ Gå till larmläge.                                                                                                    | ✓ Bläddra bland<br>larmen i larmläge.                                                                                             |

## HITTA I MENYTRÄDET

Utseendet på startrutan kan variera då det vid konfigurering finns flera varianter att väljamellan.

För att komma till en högre meny nivå, tryck på [ ▶ ]-knappen när markören är vid den meny du önskar gå in i. I varje nivå kan det finnas flera nya menyer mellan vilka du kan bläddra med [▲]- och [▼]-knapparna.

När det finns ytterligare undermenyer länkade till en meny eller ett menyobjekt, indikeras det med en pilsymbol i skärmens högra kant. För att välja en, tryck på [ ▶ ]-knappen igen. För att återvända till en tidigare meny nivå, tryck på [ ◀ ]-knappen.

## ÄNDRA VÄRDEN

När du är i en position där det är möjligt att ändra ett eller flera värden, och du har tillräcklig behörighet, kan du redigera det befintliga värdet eller ange ett helt nytt. Efter att du ändrat värdet, bekräftar du inmatningen med [**OK**]-knappen, eller ångrar ändringen genom att trycka [**C**]- / [ → –]knapparna en kort stund tills det ursprungliga värdet visas i fönstret igenoch ändringsläget avbryts.

#### ÄNDRA ETT BEFINTLIGT VÄRDE

- 1. Tryck på [**OK**]-knappen för att gå till ändringsläge. En blinkande markör visas. Om det finns flera redigerbara värden i en meny, tryck på [**OK**]-knappen tills värdet du vill ändrablinkar.
- 2. Flytta markören till vänster och höger med navigationsknapparna [ ▶ ] och [ ◀ ].
- 3. Värdet vid markören kan nu ändras på följande sätt:
  - ✓ Radera den aktuella siffran eller tecknet med knapparna [C] / [ ▶ ▼].
  - ✓ Använd [▲] och [▼]-knapparna för att öka eller minska värdet vid markören. Manövrerbara texter kan också ändras på detta sätt.
  - ✓ Om tecknet vid markören är en decimalpunkt, kan du inte bläddra med [▲] och [▼]-knapparna. Det går dock att radera decimalpunkten med [C] / [▶▼]-knapparna.
  - ✓ Om markören är placerad till höger om värdet, dvs om tecknet vid markören är ett mellanslag, kan du lägga till en decimalpunkt med []-knappen, eller siffran 0 med[ C]knappen.
  - Om du behöver ett negativt tal flyttar du markören till vänster och trycker på
     [- knappen för att få ett minustecken. Ändra sedan de efterföljande siffrorna till önskat värde.
  - ✓ Bläddra upp [▲] och ner [▼] för att bläddra igenom texter när det finns flera texteratt välja mellan i stället för numeriska värden.

#### ANGE ETT HELT NYTT VÄRDE

- ✓ Tryck på [C] / [ ▶ ]-knapparna för att gå till ändringsläge. Värdet raderas i fönstretoch du måste ange ett helt nytt värde.
- ✓ Om du behöver ett negativt tal flyttar du markören till vänster och trycker på [ ]knappen för att få ett minustecken. Ändra sedan de efterföljande siffrorna till önskat värde.
- ✓ Tryck på [▲]-knappen för att börja inmatningen med siffran 0. Bläddra sedan tillönskad siffra eller bokstav med [▲] och [▼].
- ✓ Tryck [▼] för att få en decimalpunkt. När markören är placerad vid en decimalpunkt,kan du inte bläddra med [▲] och [▼]-knapparna.

#### BEKRÄFTA ÄNDRINGEN

Tryck på [**OK**] för att bekräfta ändringen när önskat värde är inmatat. Då uppdateras detvärde du ser i fönstret i installationen.

När ett värde har bekräftats, så flyttas markören till nästa ändringsbara värde i samma ruta.

Så lä odu inte bekräftar en ändring med [**OK**]-knappen, kommer ingen förändring att göras i insta oonen.

### ÅNGRA EN PÅBÖRJAD ÄNDRING

Så längdu inte bekräftar ett värde med [**OK**]-knappen, kan du ångra en initierad ändring genom att tryck **[C**]- / [ ▶]-knapparna en kort stund tills det ursprungligavärdet visas i fönstret igen och ändringsläget avslutas.

#### INLOGGNING OCH UTLOGGNING

Regulatorn har fyra olika behörighetsnivåer. Valet av behörighetsnivå styr vilka menyer som visas och även vilka parametrar som kan ändras i visade menyer.

- Normal-nivån kräver inte inloggning, och tillåter enbart ändringar i driftläge och ger läsrättigheter till ett begränsat antal menyer.
- Admin-nivån ger fullständiga läs- och skrivrättigheter till alla inställningar och parametrar i alla menyer. (Endast för servicetekniker).

## I STYRENHETENS DISPLAY

Alla värden med blå text är redigerbara, grön text är endast visning.

#### 1.1 Första sidorna (Öka/minska värmen)

Syns om rumsgivare finns installerad.

| FC 12345 | 6  |      |    |
|----------|----|------|----|
| Önskad   | :  | 21.0 | °C |
| Aktuell  | :  | 21.2 | °C |
| Utetemp. | :  | -2.7 | °C |
|          |    |      |    |
| Rumsbörv | äı | rden |    |
| Hemma    | :  | 21.0 | °C |
| Bortrest | :  | 16.0 | °C |

FC – Fjärrvärmecentral ID, uppge detta vid kontakt med ert energibolag.
 Önskad – Inställd önskad rumstemperatur
 Aktuell – Aktuell rumstemperatur
 Utetemp – Aktuell utetemperatur

#### Har du för kallt/varmt?

Justera Hemma-värdet uppåt för att öka temperaturen, nedåt för att minska temperaturen.

Hemma – Välj din önskade inomhustemperatur.
 Bortrest – Välj din önskade inomhustemperatur då styrenheten sätts i bortrest-läge

Syns om rumsgivare *inte* finns installerad.

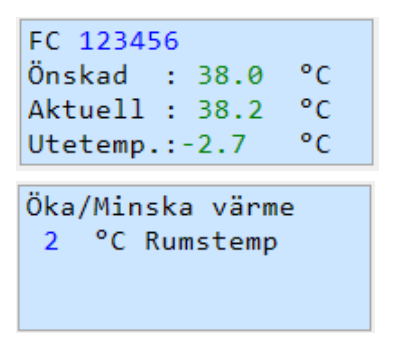

FC – Fjärrvärmecentral ID, uppge detta vid kontakt med ert energibolag.
 Önskad – Beräknad framledningstemperatur enligt grundkurva
 Aktuell – Aktuell framledningstemperatur
 Utetemp – Aktuell utetemperatur

#### <u>Har du för kallt/varmt?</u>

Ändra antal grader med uppåt eller nedåt knappen. **Öka/Minska värme** – (Parallell förskjuter grundkurvan uppåt eller nedåt).

#### I.2 Rumsgivare (Tillval)

| →Rum              | →Mätvärden  | Rum 1               |
|-------------------|-------------|---------------------|
| Värme/Varmvatten  | Larmgränser | Temperatur: 21.7 °C |
| Inkommande vatten | -           | Fukthalt : 43.0 %RH |
| Ytterbelysning    |             | Mottagning: 105 dB  |

Tryck pil ner för att komma till de andra rummen om ni har flera rumsgivare

Rum – Rumsnamn, redigerbart. Följer med i larmtexterna. (Kan även ställas i appen) Temperatur – Aktuell temperatur från rumsgivarna

Fukthalt – Aktuell fukthalt från rumsgivarna

Mottagning – Aktuell mottagning av inomhusgivaren, är den över 115dB så tappar mottagaren kontakten.

| Mätvärden    | Temperatur Rum 1    |
|--------------|---------------------|
| →Larmgränser | Låg larm : 12.0°C   |
|              | Fördröjning: 60 min |
|              | Blockerad : Nej     |

Låg larm – Inställt låglarm, systemet larmar om temperaturen sjunker under detta värde. Fördröjning – Fördröjning på larmet

**Blockerad** – Larmet blockeras vid hög utetemperatur (över 18°C)

| Fukthalt Rum | 1      |
|--------------|--------|
| Hög larm :   | 90 %RH |
| Fördröjning: | 60 min |
| Blockerad :  | Nej    |

Tryck pil ner för att komma till de andra rummen om ni har flera rumsgivare

Hög larm – Inställt höglarm, systemet larmar om fukthalten överstiger detta värde. Fördröjning – Fördröjning på larmet

Blockerad – Larmet blockeras vid hög utetemperatur (över 18°C)

#### I.3 Värme / Varmvatten – Mätvärden

| Rum                                                           | →Mätvärden                                                                                                    |
|---------------------------------------------------------------|----------------------------------------------------------------------------------------------------|
| →Värme/Varmvatten                                             | Inställningar                                                                                                    |
| Inkommande vatten                                             | Handkörning                                                                                                    |
| Ytterbelysning                                                | Driftindikering                                                                                                    |
| Tillopp Värme<br>ÄV 37.3 BV 38.0 °C<br>Retur Värme<br>34.2 °C | <ul> <li><b>1.3.1 – Tillopp och retur temperaturer</b></li> <li>Aktuell tilloppstemperatur på värmesystemet</li> <li>Börvärdestemperatur från adaption/grundkurvan</li> <li>Aktuell returtemperatur på värmesystemet</li> </ul> |
| Medeltemperatur Rum                                           | 1.3.2 – Medeltemperatur rum                                                                                                    |
| ÄV 21.2 BV 21.0 °C                                            | Aktuell medeltemperatur på alla styrande rumsgivare, börvärde från                                                                                                    |
| Medel Rum Bortrest                                            | adaption/grundkurva (samma som första sidan).                                                                                                    |
| ÄV 21.2 BV 16.0 °C                                            | Samma som ovan fast i bortrestläge.                                                                                                    |
| Utsignal Ventil                                               | 1.3.3 – Utsignal Värmeventil                                                                                                    |
| värme: 28.3 %                                                 | Aktuell öppningsgrad på värmeventilen.                                                                                                    |
| Tappvarmvatten                                                | <b>1.3.4 – Tappvarmvatten</b>                                                                                                    |
| ÄV 46.5 °C                                                    | Aktuell temperatur på tappvarmvatten givaren.                                                                                                    |
| Utetemp3.8 °C<br>Utemedel/245.1 °C                            | <b>1.3.5 – Utetemperatur</b><br>Aktuell utetemperatur.<br>Medeltemperatur utomhus de senaste 24timmarna                                                                                                    |

#### 1.4 Värme / Varmvatten - Inställningar

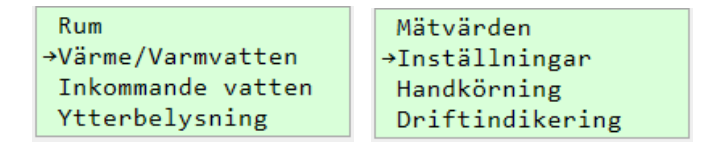

#### 1.4.1 – Parallellförskjutning

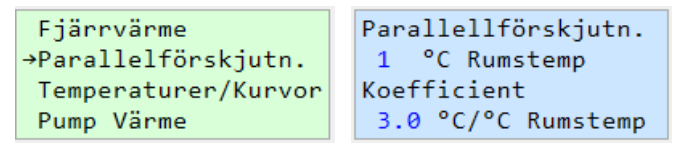

Parallellförskjuter grundkurvan uppåt eller nedåt.

Riktvärde är ca 3°C framledningstemperatur per °C inomhustemperatur

#### 1.4.2 – Temperaturer/Kurvor – Grundkurva och adaptionskurva

|                                        | Fjärrvärme<br>Parallelförskjutn<br>→Temperaturer/Kurvo<br>Pump Värme                 | or | Grun<br>Berä<br>Min<br>Max   | iknat<br>Till<br>Till        | rva -<br>t<br>lopp<br>lopp          | 31.2<br>20.0<br>60.0             | Be<br>vi<br>M<br>Tá | eräknad framl<br>d aktuell uteto<br>lin och max fra<br>ink på om ni h |
|----------------------------------------|--------------------------------------------------------------------------------------|----|------------------------------|------------------------------|-------------------------------------|----------------------------------|---------------------|-----------------------------------------------------------------------|
| Churth                                 |                                                                                      | L  | Ute-<br>Ute-<br>Ute-<br>Ute- | 30<br>25<br>20<br>15         | Bv<br>Bv<br>Bv<br>Bv<br>Bv          | 60<br>57<br>54<br>50<br>47       | 0\                  | Styrenhet<br>Vid -30°C ut<br>börvärde 60                              |
| adap<br>vara<br>adap                   | i exempeivis<br>tionskurvans börvärde<br>58° vid -15° så har<br>tionskurvan slagit i |    | Ute-<br>Ute<br>Ute           | 5<br>0<br>5                  | Bv<br>Bv<br>Bv                      | 43<br>40<br>35                   |                     | börvärde 57<br>osv.                                                   |
| taket<br>mer.<br>Samr<br>vara<br>botte | och kan inte justera<br>na gäller om den skulle<br>42°C, då har den slagit i<br>en.  |    | Ute<br>Ute<br>Rums<br>Max    | 15<br>15<br>sbörv<br>neg     | Bv<br>Bv<br>ad Kur<br>/ärde<br>dev. | 25<br>rva><br>21.0<br>8.0<br>8.0 | Ri<br>M<br>ac       | Justera vid I<br>umsbörvärde<br>lax neg/pos d<br>daptionskurva        |
| Juste<br>adap                          | ra då grundkurvan mot<br>tionskurvans värde.                                         | L  | Ute-<br>Ute-<br>Ute-<br>Ute- | · 30<br>· 25<br>· 20<br>· 15 | Bv<br>Bv<br>Bv<br>Bv                | 60<br>57<br>54<br>50             |                     | Styrenhet<br>(syns bara of<br>Se "Hur styrs                           |
|                                        |                                                                                      |    | Ute-<br>Ute-<br>Ute<br>Ute   | 10<br>5<br>0<br>5            | Bv<br>Bv<br>Bv<br>Bv                | 47<br>43<br>40<br>35             |                     | adaption.<br>Värdena i du<br>utifrån inon                             |
|                                        |                                                                                      |    | Ute<br>Ute                   | 10<br>15                     | Bv<br>Bv                            | 30<br>25                         |                     | Adaptionski<br>tappa batte<br>några rums<br>grundkurva                |
|                                        |                                                                                      |    |                              |                              |                                     |                                  |                     |                                                                       |

edningstemperatur enligt kurvfunktionerna emperatur.

amledningstemperatur, inställningsbart. nar golvvärme bör inte temperaturen °C.

| Styrenhetens grundkurva.                    |
|---------------------------------------------|
| Vid -30°C utetemperatur blir framledningens |
| börvärde 60°C.                              |
| Vid -25°C utetemperatur blir framledningens |
| börvärde 57°C                               |
| OSV.                                        |
|                                             |
| Justera vid behov.                          |

- Önskad inomhus temperatur ev – Arbetsområdet man tillåter n att verka inom, utifrån grundkurvan. uppåt eller nedåt.

tens adaptionskurva. om man har rumsgivare)

värmen" på sid.3 för djupare förklaring på

enna kurva är beräknat och justerad nhustemperaturen (adaption).

urvan blockeras om alla rumsgivarna skulle ri/ha felaktigt värde eller när det inte finns givare, då reglerar styrenheten enbart på

Tips! Gå igenom och justera grundkurvan mot adaptionskurvan en gång om året.

|                                                                                                    | Grund Bortrest-≻<br>Beräknat 33.1<br>Min Tillopp 20.0<br>Max Tillopp 60.0           | Grundkurva då styrenheten är i bortrestläge.                                                                                                    |
|----------------------------------------------------------------------------------------------------|-------------------------------------------------------------------------------------|----------------------------------------------------------------------------------------------------|
| 1 4 2 – Pump Värma                                                                                    | Adapterad Bortrest-><br>Rumsbörvärde 16.0<br>Max neg dev. 8.0<br>Max pos dev. 8.0   | Adaptionskurva då styrenheten är i bortrestläge.                                                                                                    |
| 1.4.3 - Pump Varme<br>Temperaturer/Kurvor<br>→Pump Värme<br>Gångtid FJV ventil<br>Gångtid värmeventil | Start : 17.0 °C<br>Stopp+Diff : 2.0 °C<br>Direktstart: 8.0 °C<br>Start 180 Stopp 60 | <b>Start</b> – Pump startar vid 17°C utomhustemperatur<br><b>Stopp+Diff</b> – Pump stoppar vid 17+2°C<br>utomhustemperatur<br><b>Direktstart</b> – Startar direkt vid <8°C utomhustemperatur |
|                                                                                                    | Pumpstopp Månad: 7<br>Pumpstopp Dag : 1<br>Pumpstart Månad: 8<br>Pumpstart Dag : 1  | <b>Datumstyrning av pump</b><br>Stoppar 1:a juli och startar 1:a augusti                                                                                                    |
|                                                                                                    | Pumpmotionering:<br>Måndag<br>Klockslag: 10<br>Gångtid : 2 min                      | Pumpmotionering då pump är stoppad<br>Kör pumpen 2min varje måndag klockan 10:00                                                                                                    |

#### 1.4.4 – Gångtid värmeventil

```
Pump VärmeGångtidGångtid FJV ventil70 s→Gångtid värmeventilVarmvatten
```

1.4.5 – Optimering (Adaptionsinställningar)

Syns bara om man har rumsgivare.

| Gångtid värmeventil  | Adaption:Till       |
|----------------------|---------------------|
| Varmvatten           | Adaption: 6         |
| →Optimering          | *10 minuter         |
| Optimering Bortrest  | Fördr.efter Bl. 255 |
| Gångtid värmeventil  | Adaption:Till       |
| Varmvatten           | Adaption: 6         |
| Optimering           | *10 minuter         |
| →Optimering Bortrest | Fördr.efter Bl. 255 |

#### 1.5 Värme / Varmvatten - Handkörning

| Rum                 | Mätwänden       |
|---------------------|-----------------|
| Näpma (Vapmyattan   |                 |
| -vanile/vanilvaccen | Installningar   |
| Inkommande vatten   | →Handkörning    |
| Ytterbelysning      | Driftindikering |

#### 1.5.1 – Handkörning Pump

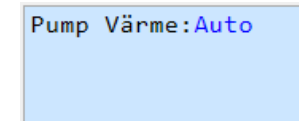

Sätt Pump Värme i Till / Från för att handköra pumpen Lägen: Från / Till / Auto

#### 1.5.2 – Handkörning Värmeventil

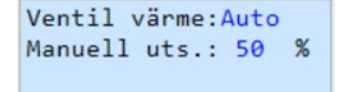

Välj Manuell och utsignal i % för att handköra ventilen. Lägen: 0% / Manuell / Auto

#### 1.6 Värme / Varmvatten - Driftindikering

| Rum               | Inställningar    |
|-------------------|------------------|
| →Värme/Varmvatten | Handkörning      |
| Inkommande vatten | →Driftindikering |
| Ytterbelysning    | Drifttidsmätning |

#### 1.6.1 – Driftindikering Pump

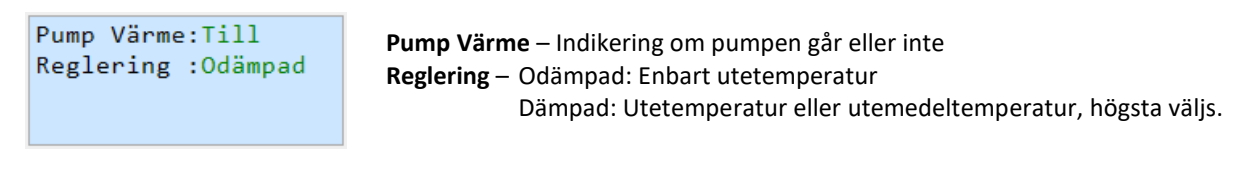

Adaption – Om adaptions-funktionen skall vara aktiverad

Gångtid för värmeventilen

Adaptionstid – Hur ofta adaptionen justerar adaptionskurvan Fördr.efter BI – Fördröjning av adaption efter uppstart

Samma som ovan fast vid bortrest-läge på styrenheten

#### 1.7 Värme / Varmvatten - Drifttidsmätning

| Rum                                                          | Handkörning                                                                                                    |
|--------------------------------------------------------------|----------------------------------------------------------------------------------------------------|
| →Värme/Varmvatten                                            | Driftindikering                                                                                                    |
| Inkommande vatten                                            | →Drifttidsmätning                                                                                                    |
| Ytterbelysning                                               | Larmgränser                                                                                                    |
| Pump Värme<br>123.0 timmar<br>57 starter<br>Mer information> | Drifttidsmätning av pumpen, antal starter, drifttimmar.<br>Innevarande eller föregående Dag / Vecka /Månadsvis<br>Här kan man även sätta larm på servicetid, nollställa drifttid och servicetid. |

°C

#### I.8 Värme / Varmvatten - Larmgränser

| Rum               | Driftindikering  |
|-------------------|------------------|
| →Värme/Varmvatten | Drifttidsmätning |
| Inkommande vatten | →Larmgränser     |
| Ytterbelysning    | Regulatorer      |

#### 1.8.1 – Larmgränser Tillopp Värme

| Tillopp Fjärrvärme | °C Under Börvärde  |
|--------------------|--------------------|
| →Tillopp Värme     | Låglarm : 5.0 °C   |
| Tryck Expansionsk. | Fördr/Min: 60      |
| Tappvarmvatten     | Block/Ute: 10.0 °C |
|                    |                    |
|                    | °C Över Börvärde   |
|                    | Höglarm : 5.0 °C   |
|                    | Fördr/Min: 60      |

Låglarm – Larm då temperaturen överstiger inställt börvärde

Höglarm – Larm då temperaturen understiger inställt börvärde

**Födröjning** – Antal minuter larmet är fördröjt **Block/ute** – Vid vilken utetemperatur larmet blockeras

#### 1.8.2 – Larmgränser Tappvarmvatten

| Tillopp Fjärrvärme | Låglarm : 20.0 | °C |
|--------------------|----------------|----|
| Tillopp Värme      | Fördr/Min: 10  |    |
| Tryck Expansionsk. | Höglarm : 60.0 | °C |
| →Tappvarmvatten    | Fördr/Min: 10  |    |

#### 1.9 Värme / Varmvatten - Regulatorer

| Rum               | Driftindikering  |
|-------------------|------------------|
| →Värme/Varmvatten | Drifttidsmätning |
| Inkommande vatten | Larmgränser      |
| Ytterbelysning    | →Regulatorer     |

-Yegulatorer n

Block/Ute: 10.0

1.10 Värmemängdsmätare (Tillval)

Mätardata från värmemängdsmätaren.

| Ytterbelysning<br>Elmätare<br>→Värmemängdsmätare<br>Kalender | Energi totalt<br>12345 kWh<br>Flöde totalt<br>12.34 m3                                        |
|--------------------------------------------------------------|-----------------------------------------------------------------------------------------------|
|                                                              | Flöde<br>123 l/h<br>Effekt<br>1.23 kW                                                         |
|                                                              | Tillopp: 65.0       °C         Retur       : 50.0       °C         Diff       : 15.0       °C |
|                                                              | →VMM1 Statistik                                                                               |

Låglarm – Larm då trycket överstiger inställt värde Höglarm – Larm då trycket understiger inställt värde Födröjning – Antal minuter larmet är fördröjt

Under denna kan man ställa PID-inställningar för alla regulatorer

OBS! Detta är inget man bör ändra några värden om man inte vet vad det gör och vad det påverkar!

Energi totalt – Mätarställning av total energi på värmemängdsmätaren Flöde totalt – Mätarställning av total volym

Flöde – Aktuellt flöde Effekt – Aktuell effekt

Tillopp – Aktuell tilloppstemperatur Retur – Aktuell returtemperatur Diff – Differens mellan tillopp och retur temperaturerna

Statistik på värmemängdsmätaren. Innevarande eller föregående Dag / Vecka /Månadsvis Nollställa och ställa startvärde på mätaren

#### I.II Kalender

Elmätare Värmemängdsmätare →Kalender Larmhistorik Kalenderfunktion för :

Inställning av Bortrestläge, ställ in startdatum/tid och slutdatum/tid då anläggningen sätts i bortrestläge.

Inställning av tidkanaler för ytterbelysning.

#### 1.12 Larmhistorik

| Värmemängdsmätare<br>Kalender | Se alla aktuella larm, för mer information om larmen se 2 Larmlista                                                                            |
|-------------------------------|----------------------------------------------------------------------------------------------------|
| →Larmhistorik<br>Tidsättning  | <b>Larmad</b> – Larmet är på och inte kvitterat<br><b>Kvitterad</b> – Larmet har kommit och är kvitterat, så fort larmet försvinner kommer det |
|                               | försvinna från larmlistan                                                                                                    |
|                               | <b>Återgången</b> – Larmet har kommit och gått.                                                                                                |
|                               | Blockerad – Larmet är blockerat                                                                                                    |

Skulle ett larm vara obefogat eller att Ni av någon annan anledning inte vill ha fler så går det att blockera larmet.

#### 1.13 Tidsättning

| Kalender     | Datu      | m/tid  |    | Ställ tid och datum. |
|--------------|-----------|--------|----|----------------------|
| Larmhistorik | Tid: 16   | :56    |    | AA-MM-DD             |
| →Tidsättning | Datum: 21 | :10:24 |    |                      |
| Behörighet   | Söndag    | Vecka: | 42 |                      |

#### I.I4 Behörighet

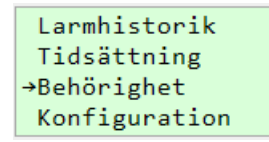

Meny för att logga in, logga ut och ändra lösenord för tekniker.

#### 1.15 Konfiguration

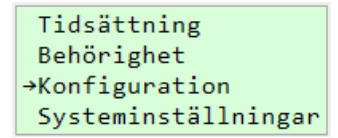

Meny för att aktivera/avaktivera funktioner och hårdvara. Mer information i installatörsmanualen.

#### 1.16 Systeminställningar

Meny för att kontrollera kommunikation, hårdvara, version m.m

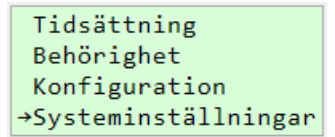

## 2 LARMLISTA

| Larmtext                            | Beskrivning                          | Åtgärd                                                                              |
|-------------------------------------|--------------------------------------|-------------------------------------------------------------------------------------|
| Pump Värme ej Auto                  | Värmepumpen är ej i läge Auto        | Lägg Pumpen i läge Auto (enligt)                                                    |
| Värmeventil ej Auto                 | Värmeventil VS1-SV1 ej i läge Auto   | Lägg Värmeventil i läge Auto (enligt)                                               |
| Givarfel Tillopp Värme              | Tilloppets temperaturgivare har      |                                                                                     |
|                                     | felaktigt värde.                     |                                                                                     |
| Givarfel Utetemperatur              | Utomhusgivaren har felaktigt värde.  | Kontrollera anslutningarna.                                                         |
| Givarfel Retur Värme                | Returgivaren har felaktigt värde.    | Är ohm värdat folgktigt, hvt givare (kontakta Ert onorgiholog)                      |
| Givarfel Tappvarmvatten             | Tappvarmvattengivaren har felaktigt  | Är ohm-värdet korrekt, byt styrenbet (kontakta Ert energibolag)                     |
|                                     | värde.                               | Ar onnevaruet konekt, byt styrennet (kontakta Ert energibolag)                      |
| Givarfel Rum 5                      | Rum 5´s givare har felaktigt värde   |                                                                                     |
| Givarfel Rum 1 - 4                  | Styrenheten har tappat kontakten med | Urladdade batterier?                                                                |
|                                     | rumsgivarna                          | Tryck på inomhusgivarnas tryckknapp, blinkar en lampa?                              |
|                                     |                                      | Om inte – Byt batterier                                                             |
|                                     |                                      |                                                                                     |
|                                     |                                      | För långt avstånd eller för många hinder/tjocka väggar i vägen till inomhusgivaren? |
|                                     |                                      | Flytta inomhusgivaren närmare din central. Oppna upp och tryck på inomhusgivarens   |
|                                     |                                      | tryckknapp för att tvinga i väg ett värde.                                          |
| Kommunikationsfel Trådlös Mottagare | Kommunikation mellan mottagare och   | Oppna mottagaren, lyser någon indikering?                                           |
|                                     | styrenhet felaktig.                  | Kontrollera anslutningarna.                                                         |
| Kommunikationsfel Värmemätare       | Kommunikation mellan                 | Kontrollera anslutningarna.                                                         |
|                                     | värmemängdsmätare och styrenhet      |                                                                                     |
| 10 <del>-</del> 0, <i>j</i> ., 1 .  | felaktig.                            |                                                                                     |
| Lag Temp pa Varmekrets              | Varde på tilloppstemperaturen        | Kontrollera Ar och borvarde (se 1.3.1) på tilloppstemperaturen.                     |
|                                     | understiger installd larmgrans       | (se 1.5.2).                                                                         |
|                                     |                                      | Sätt värmeventilen i läge Manuell 50% och se att ventilen öppnar till 50%.          |
|                                     |                                      | Händer inget kontakta Ert energibolag.                                              |
| Värme Hög Temp                      | Värde på tilloppstemperaturen        | Se ovan.                                                                            |
|                                     | överstiger inställd larmgräns        |                                                                                     |
| Värme Volym Inga nya värden         | Inga nya värden har inkommit från    | Detta kan ske på sommaren när inget värmebehov föreligger.                          |
|                                     | värmemängdsmätaren.                  | Avvakta någon dag och se om larmet försvinner.                                      |
|                                     |                                      | Felaktig värmemängdsmätare?                                                         |
| Värme Energi Inga nya värden        | Inga nya värden har inkommit från    | Detta kan ske på sommaren när inget värmebehov föreligger.                          |
|                                     | värmemängdsmätaren.                  | Avvakta någon dag och se om larmet försvinner.                                      |
|                                     |                                      | Felaktig värmemängdsmätare?                                                         |

| Larmtext                   | Beskrivning                             | Åtgärd                                                                              |
|----------------------------|-----------------------------------------|-------------------------------------------------------------------------------------|
| Pump Värme Service         | Inställd servicetid har överstigits     | Dags för pumpservice.                                                               |
| Rum 1 – 4 låg batterinivå  | Låg batterinivå på inomhusgivare        | Byt batteri på inomhusgivaren                                                       |
| Rum 1 – 4 Låg Temperatur   | Temperatur understiger inställd         | Kontrollera värmesystemets tilloppstemperatur                                       |
|                            | larmgräns.                              | Har ni satt givaren för en annan funktion? Gå över larmgränserna (se <u>1.2</u> )   |
| Rum 1 – 4 Hög Fukthalt     | Fukthalt överstiger inställd larmgräns. | Kontrollera om verkligt, annars byt inomhusgivare                                   |
|                            |                                         | Har ni satt givaren för en annan funktion? Gå över larmgränserna (se <u>1.2</u> )   |
| Rum 1 – 4 dålig mottagning | Inomhusgivaren har för dålig signal     | För långt avstånd eller för många hinder/tjocka väggar i vägen till inomhusgivaren? |
|                            |                                         | Flytta inomhusgivaren närmare din central. Öppna upp och tryck på inomhusgivarens   |
|                            |                                         | tryckknapp för att tvinga i väg ett värde.                                          |
| Tappvarmvatten Hög Temp    | Temperaturen på tappvarmvattnet         | Kontrollera om Ert varmvatten är för varmt.                                         |
|                            | överstiger larmgräns                    |                                                                                     |
| Batterilarm i styrenhet    | Batteriet i styrenheten börjar ta slut. | Kontakta Ert energibolag.                                                           |

## 3 FELSÖKNING

Många av felen genererar ett larm, kontrollera Er Larmhistorik (se <u>1.15</u>) och titta under punkt 2, larmlista för åtgärd.

| Fel                                                       | Åtgärd                                                                                                    |
|-----------------------------------------------------------|----------------------------------------------------------------------------------------------------|
| <b>Med rumsgivare</b><br>För hög/låg temperatur inomhus.  | <ul> <li>Kontrollera att cirkulationspumpen går (1.6.1) tänk på att pumpen stängs av under juli månad och när utomhustemperaturen är 19°C.</li> <li>1. Kontrollera om önskad och aktuell inomhustemperatur ligger ±1°C (1.1) Ligger de ganska likt så öka/minska önskad inomhustemperatur. (1.1)</li> <li>2. Kontrollera om tilloppstemperaturens är och bör värde ligger inom någon grad. (1.3.1) Skulle det skilja mycket kontakta ert energibolag, då fungerar inte ställdonet/ventilen eller regleringen som det skall. Om likt gå vidare till nästa steg</li> <li>3. Aktuell värmekurva är för högt/lågt ställd.</li> <li>A. Notera aktuell utetemperatur (1.1)</li> <li>B. Gå till menyn 1.4.2 och notera Adaptionskurvans värde (BV) vid aktuell utomhustemperatur (som du noterad i A)</li> <li>C. Gå till Grundkurva under samma meny och notera Grundkurvans värde (BV) vid aktuell utomhustemperatur.</li> <li>D. Skulle värdena du fick i B - C skilja sig 7–8°C så har adaptionskurvan slagit i taket/botten och kan inte justeras automatiskt mer. Öka/minska Grundkurvans värde till värdet du noterade i B.</li> </ul> |
|                                                           | Allt detta går även att göra via appen, se separat instruktion för appen.                                                                                                    |
| <b>Utan rumsgivare</b><br>För hög/låg temperatur inomhus. | Kontrollera att cirkulationspumpen går (1.6.1) tänk på att pumpen stängs av under juli månad och när<br>utomhustemperaturen är 19°C.                                                                                                    |
|                                                           | <ol> <li>Kontrollera om tilloppstemperaturens är och bör värde ligga inom någon grad. (1.1)<br/>Skulle det skilja mycket kontakta ert energibolag, då fungerar inte ställdonet/ventilen eller regleringen som det skall.<br/>Om likt gå vidare till nästa steg</li> <li>Aktuell värmekurva är för högt/lågt ställd.         <ul> <li>A. Notera aktuell utetemperatur (1.1)</li> <li>B. Gå till menyn 1.4.2 och öka/minska värdet under BV vid aktuell utetemperatur<br/>(riktvärde är ca 3°C per grad inomhustemperatur).</li> </ul> </li> <li>Alternativt öka/minska temperaturen under "Öka/Minska temperatur" under 1.1.<br/>Med detta tillvägagångssätt ökar/minska man hela kurvan (parallellförskjuter kurvan för alla utetemperaturer).</li> <li>Allt detta går även att göra via appen, se separat instruktion för appen.</li> </ol>                                                                                                    |